# 〈新〉 **登録方法について**変更前:本人登録→審査→掲載→□座登録 変更後:本人登録→□座登録→審査→掲載→□座登録

# 5月22日(金)以降反映

※開発状況により前後する可能性があります

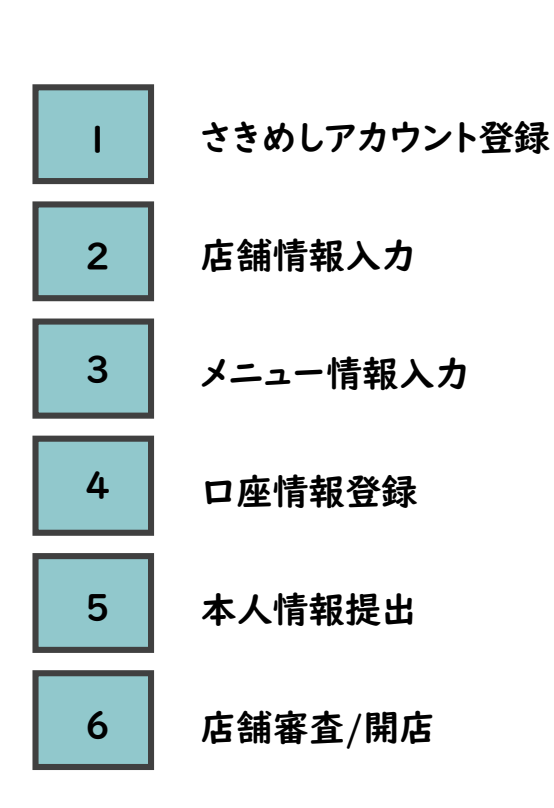

さきめしの管理画面はスマホで閲覧いただくか、 PCの場合はChrome/safari/FireFox/Edgeでご確認ください。 ※Internet Explorerは対象外となります。

<u>不明点がある場合は次の宛先へお問い合わせください</u>

原則24時間以内に返信致します。

# sakimeshi@dentsuisobar.com

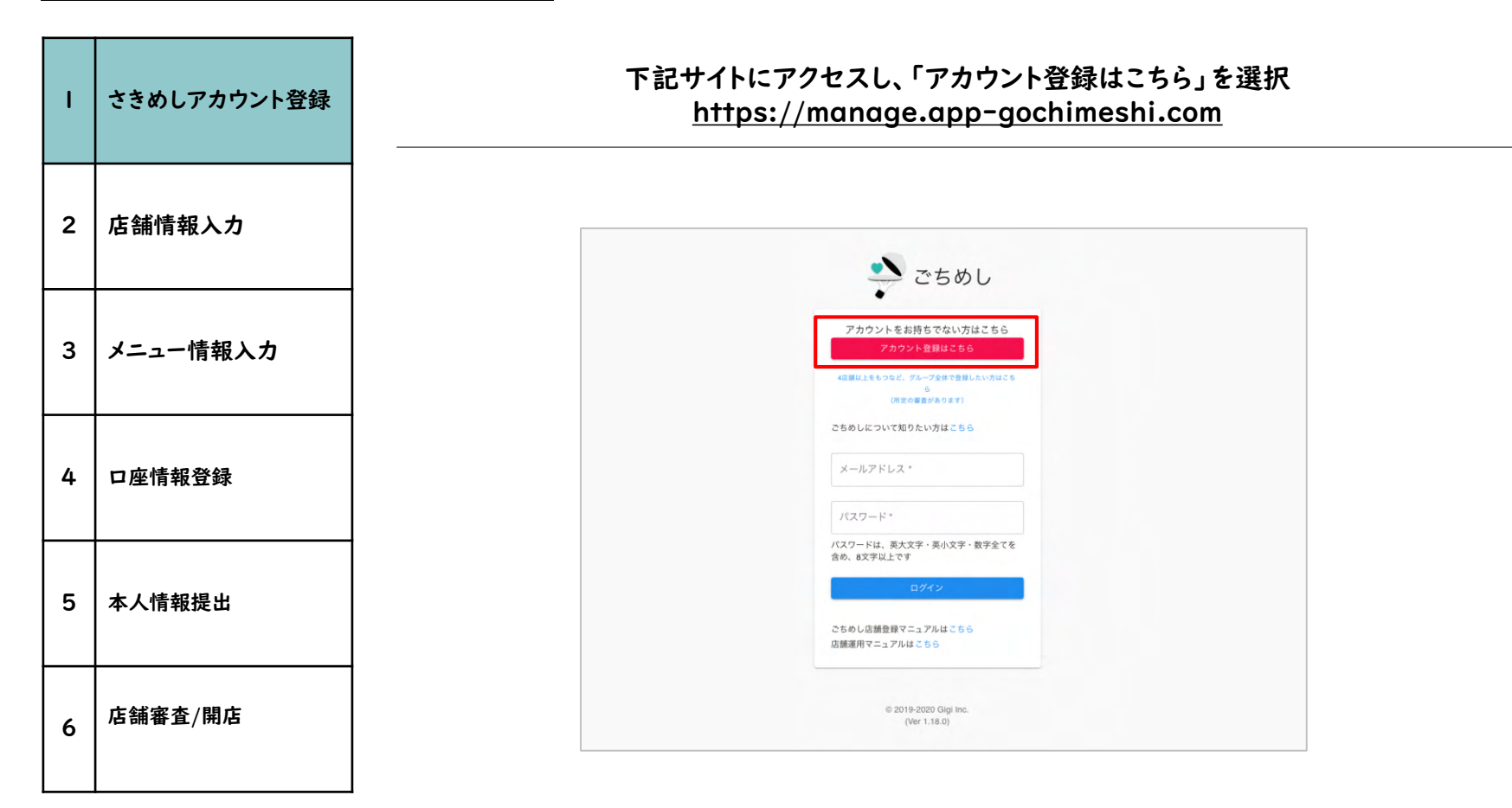

| I | さきめしアカウント登録                                                                                                    | ご連絡可能なメールアドレスをご入力いただき、<br>加盟店同意をして、「登録」をクリック             |  |  |
|---|----------------------------------------------------------------------------------------------------|----------------------------------------------------------|--|--|
| 2 | 店舗情報入力                                                                                                    |                                                          |  |  |
|   |                                                                                                    | ごちめし                                                     |  |  |
| 3 | 3 メニュー情報入力 アカウント登録<br>こちらでご登録頂くメールアドレスは、店舗様へのごちが入った時やごち利用時の通知先として利用されます。<br>また、店舗様むけ管理システムのIDになりますので、その用途にあったメールアドレスをご入力ください。 |                                                          |  |  |
|   |                                                                                                    | ご登録にあたっては、こちらの【ごちめし加盟店規約】をご参照、ご同意いただけますようお願いいたします。       |  |  |
| 4 | 口座情報登録                                                                                                    | 必須 メールアドレス*                                              |  |  |
|   |                                                                                                    | 他の店舗で使用したメールアドレスは使用できません。<br>一つの店舗に一つのメールアドレスを割り当ててください。 |  |  |
| 5 | 本人情報提出                                                                                                    | □ ごちめし加盟店規約に同意する                                         |  |  |
|   |                                                                                                    | 登録                                                       |  |  |
| 6 | 店舗審査/開店                                                                                                    | ログイン画面はこちら                                               |  |  |
|   |                                                                                                    | © 2019-2020 Gigi Inc.<br>(Ver 1.18.0)                    |  |  |

| I | さきめしアカウント登録 | ご登録頂いたメアド宛に、仮のパスワードが送信さ<br>メール記載のURLをクリックして、ログイン画面で、「メールアドレス」「仮                                                                | れます。<br>パスワード」をご入力ください                                                                                    |
|---|-------------|----------------------------------------------------------------------------------------------------|----------------------------------------------------------------------------------------------------|
| 2 | 店舗情報入力      |                                                                                                    |                                                                                                    |
| 3 | メニュー情報入力    | ▼送信されるメール内容<br>ごちめし 仮パスワードの発行 <b>&gt;</b> 愛信トレイ×                                                                               | ごちめし<br>アカウントをお持ちでない方はこちら<br>スカウントをお持ちでない方はこちら                                                            |
| 4 | 口座情報登録      | <b>support@gochimeshi.com</b> amazonses.com <u>経由</u><br>To sales+test <del>▼</del><br>ごちめし管理システムにログインできるユーザー名と仮バスワード をご連絡します。 | 48番組上をもっなど、デループ全部で意思したい方はこち<br>ら<br>(用文の事品があります)<br>ごちかしについて知りたい方はこちら<br>メールアドレス・<br>sales-fest@dg-na.com |
| 5 | 本人情報提出      | 以下情報でごちめし管理システムにログインし、パスワードをご自身で変更をお願いします。<br>ユーザー名 <u>sales+test@dig-na.com</u><br>仮パスワード Gochi1sJpq                          | //スワード・<br>//スワードは、英大文字・英小文字・数字全てを<br>含め、8文学以上です<br>ログイン                                                  |
| 6 | 店舗審査/開店     | C5000目理システム<br>https://manage.app-gochimeshi.com/ ※即時送付がされます。届かない場合、メールアドレスが正しいかご確認ください                                        | ごちめし店舗登録マニュアルはごちら<br>店舗運用マニュアルはごちら<br>0 2019-2020 Gigi Inc.<br>(Ver 1.18.0)                               |

| I | さきめしアカウント登録 | お好きな新パスワードを設定し、新パスワードにて再度ログインください                       |                                       |
|---|-------------|---------------------------------------------------------|---------------------------------------|
| 2 | 店舗情報入力      |                                                         |                                       |
| 3 | メニュー情報入力    | ※新しく設定するパスワードは、英大文字・英小文字・数字の3種類を全て含めて8文字以上で設<br>定してください | 🌺 ごちめし                                |
|   |             | ごちめし                                                    | アカウントをお持ちでない方はこちら                     |
| 4 | 口座情報登録      | パスワード変更                                                 |                                       |
| 5 | 本人情報提出      | ■ ####/ <x?-ド·<br></x?-ド·<br>                           |                                       |
| 6 | 店舗審査/開店     |                                                         | 0 2019-2020 Gigi Inc.<br>(Ver 1.18.0) |

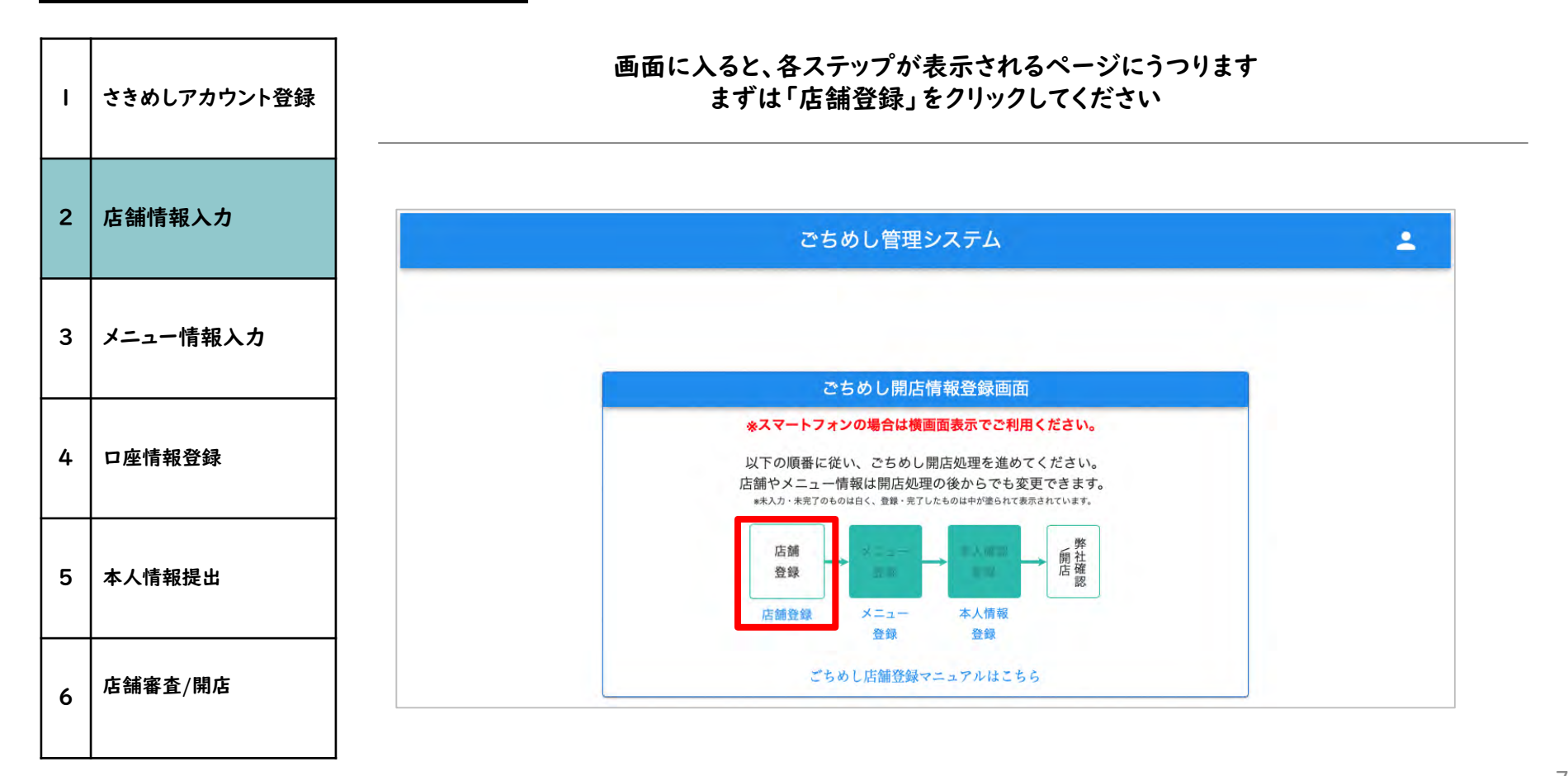

7

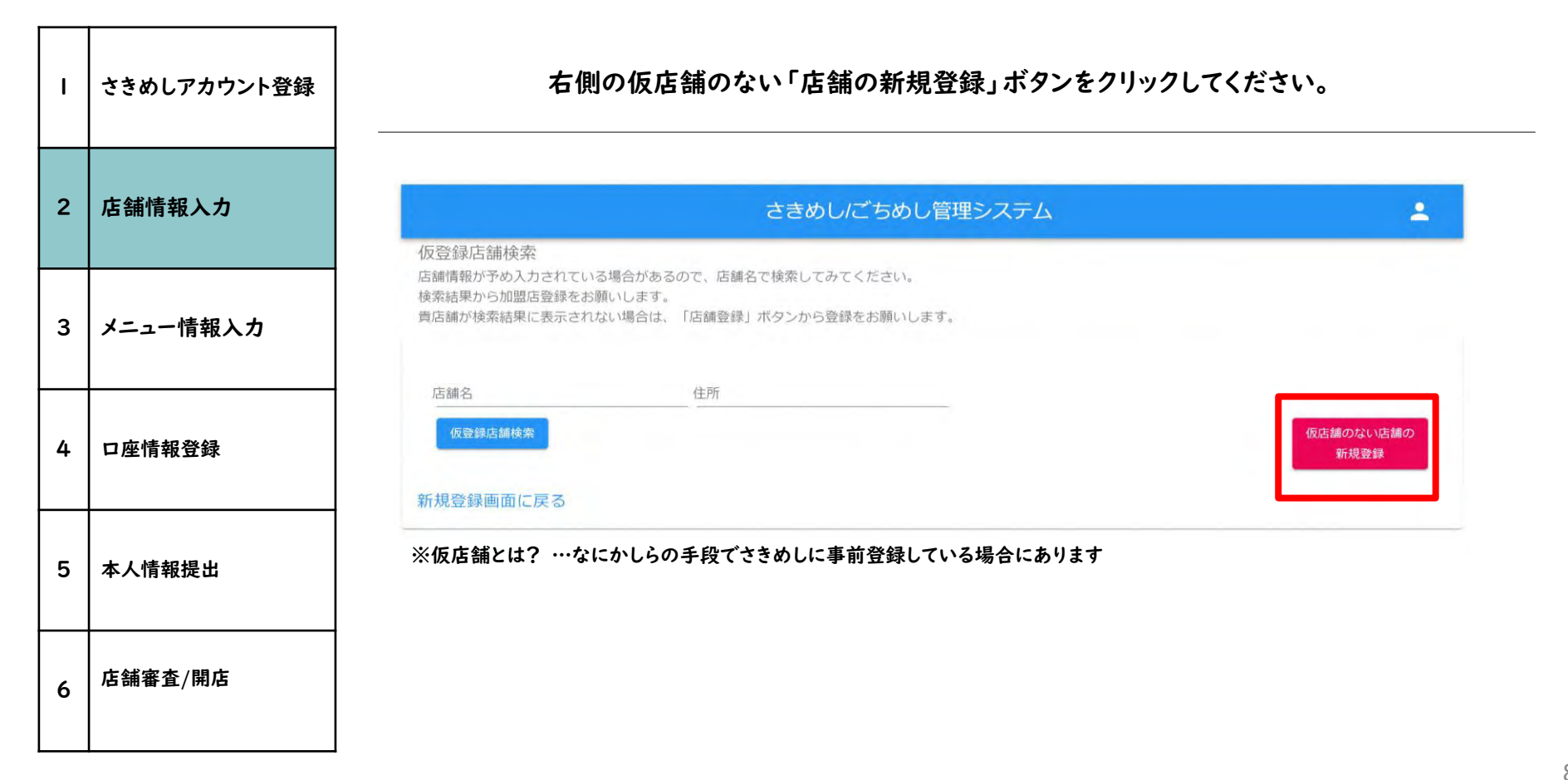

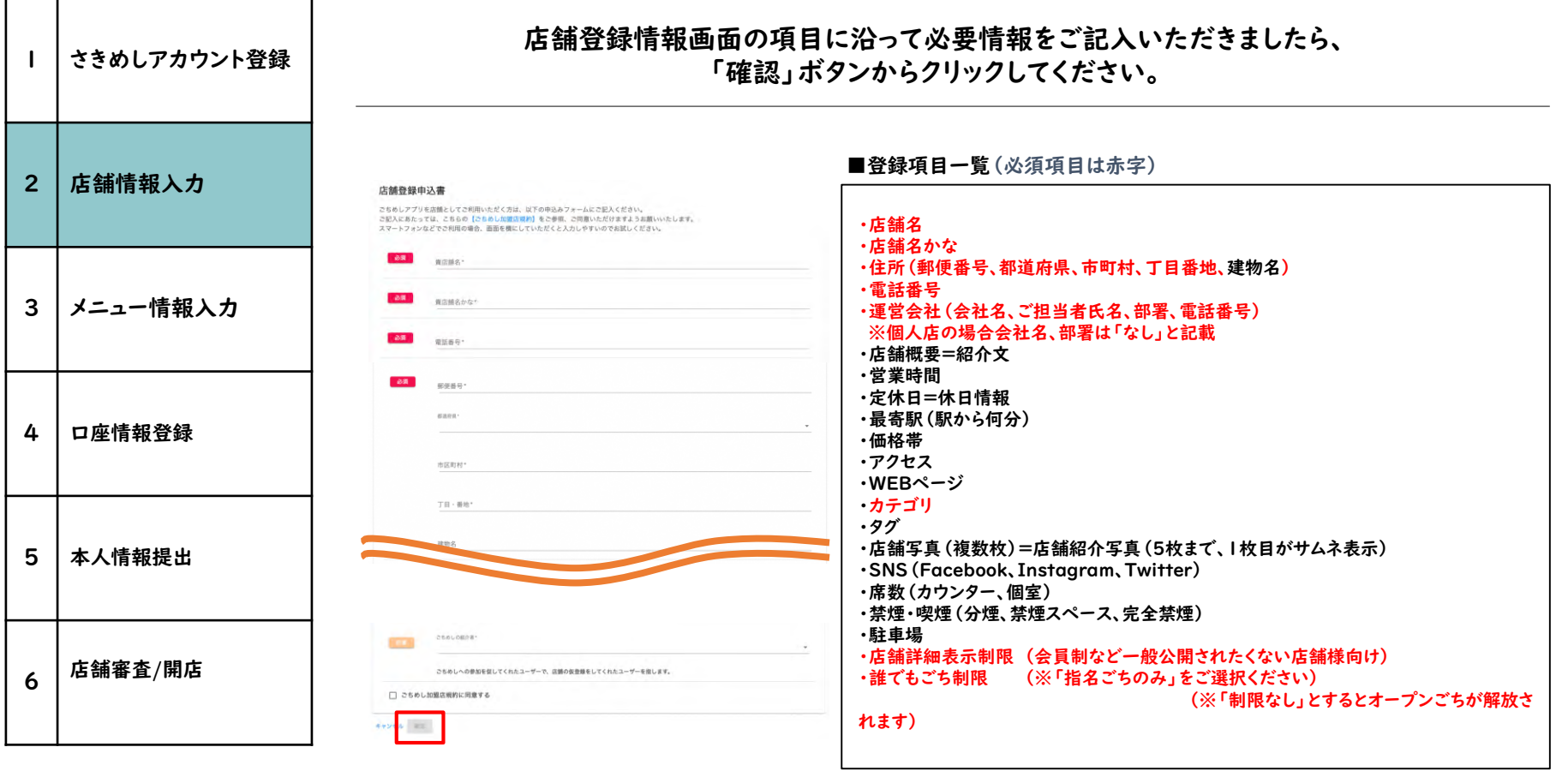

9

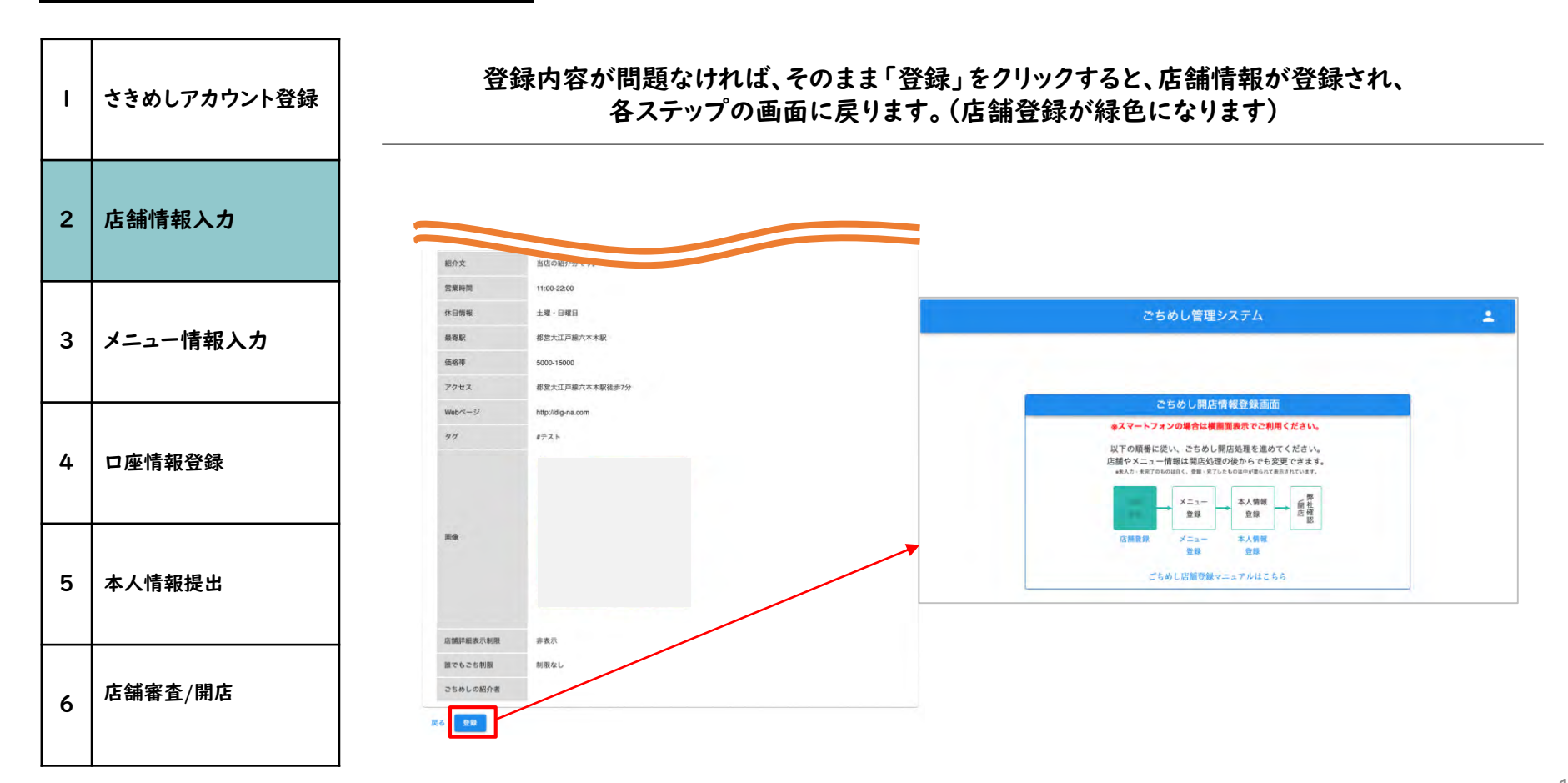

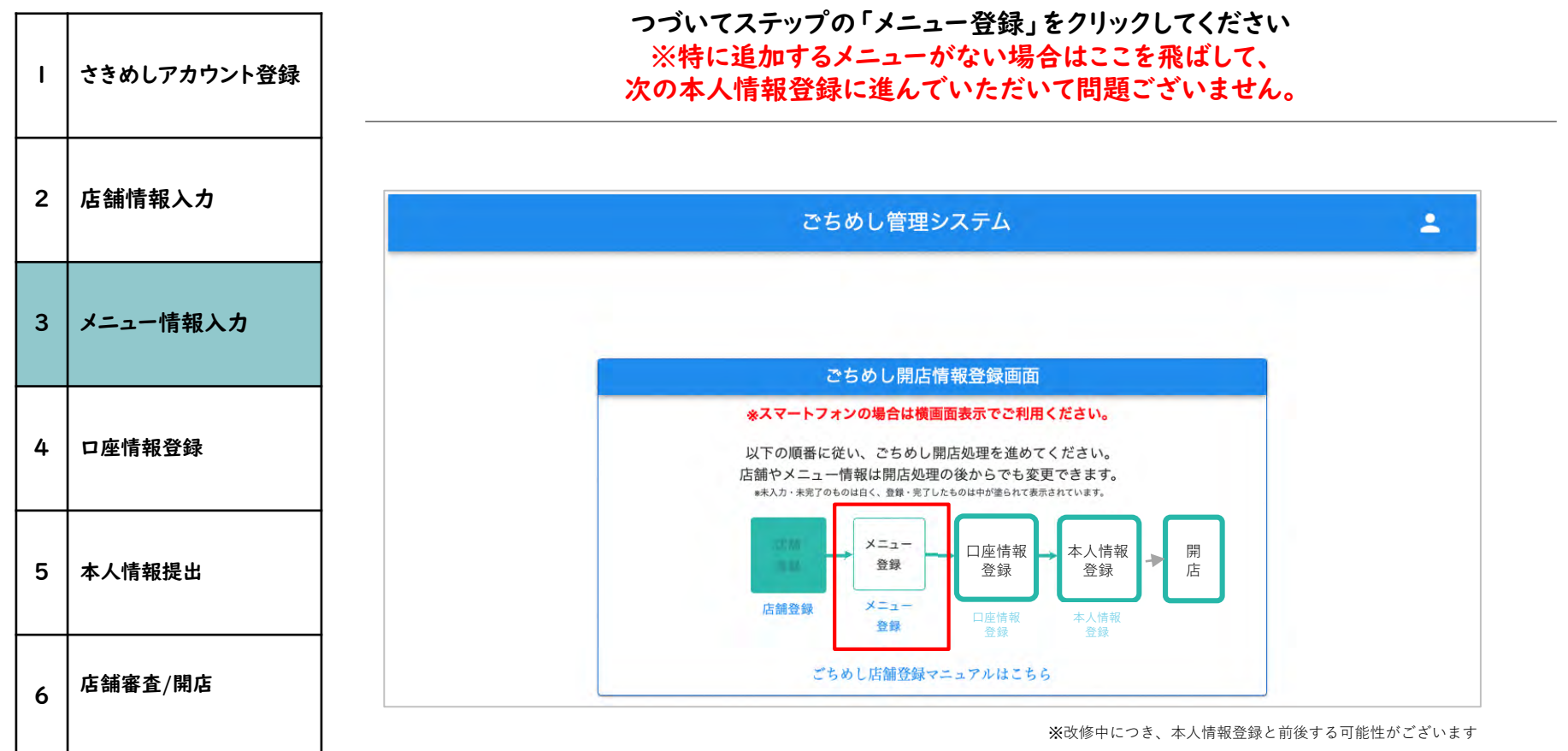

※更新予定につきボタンはイメージ

11

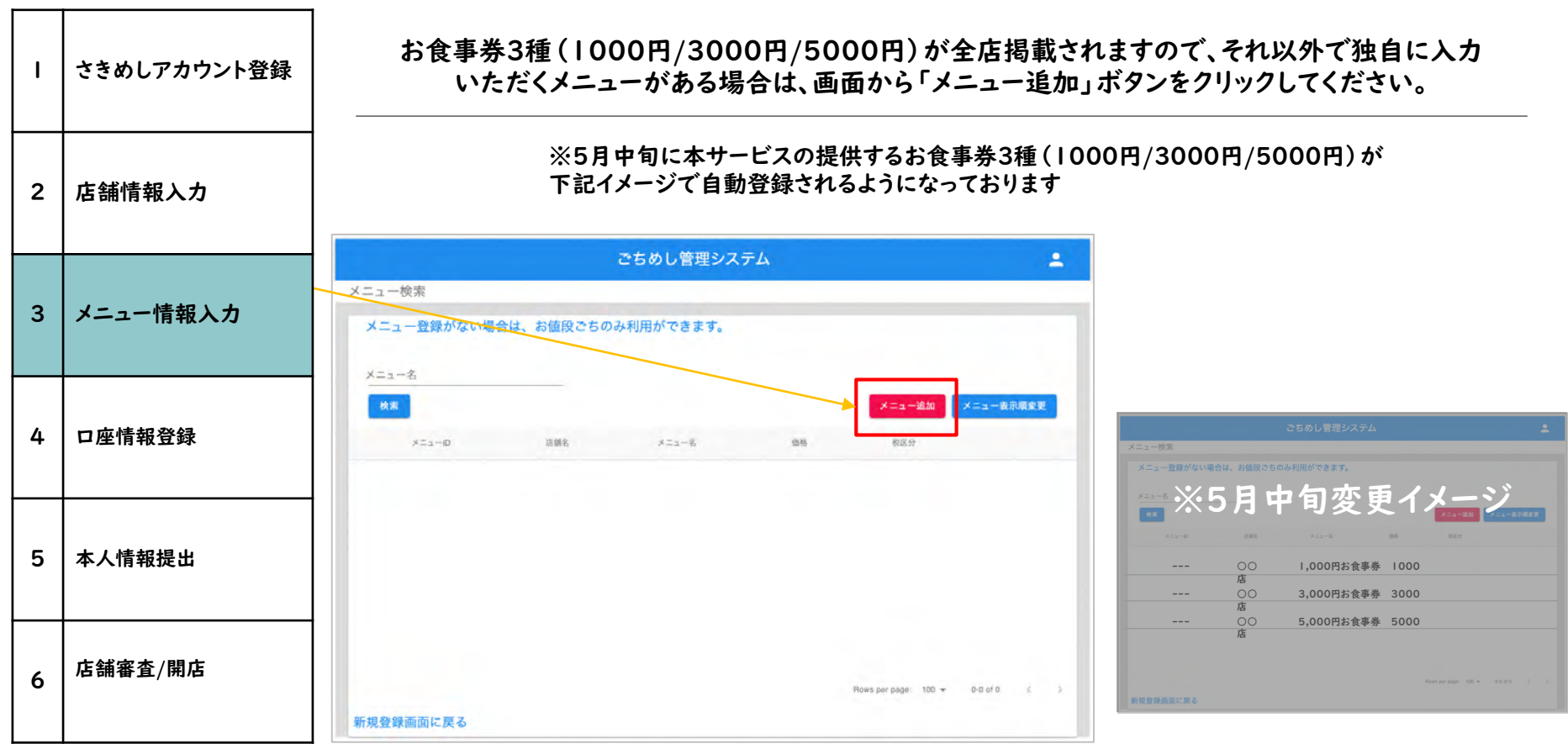

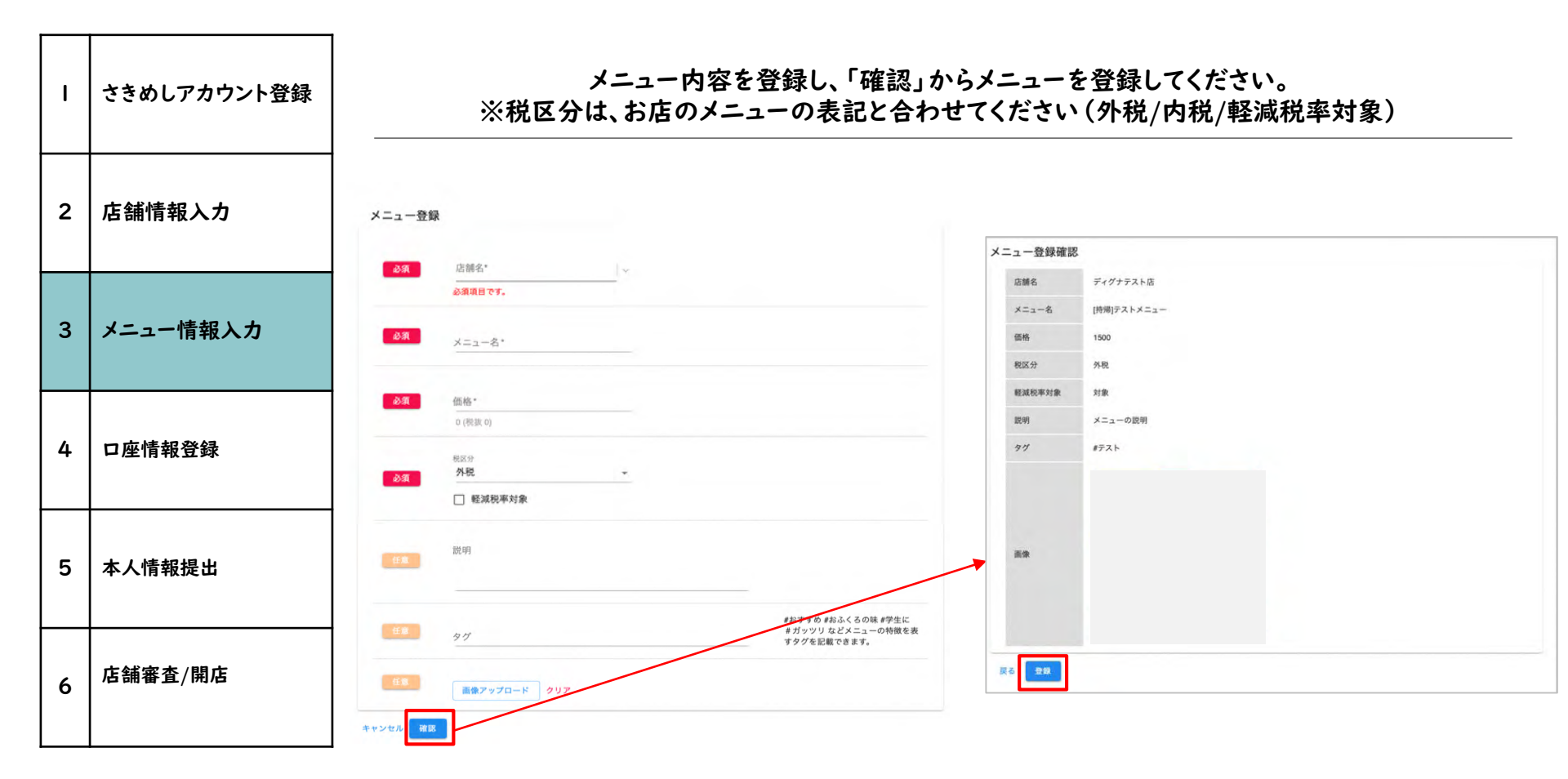

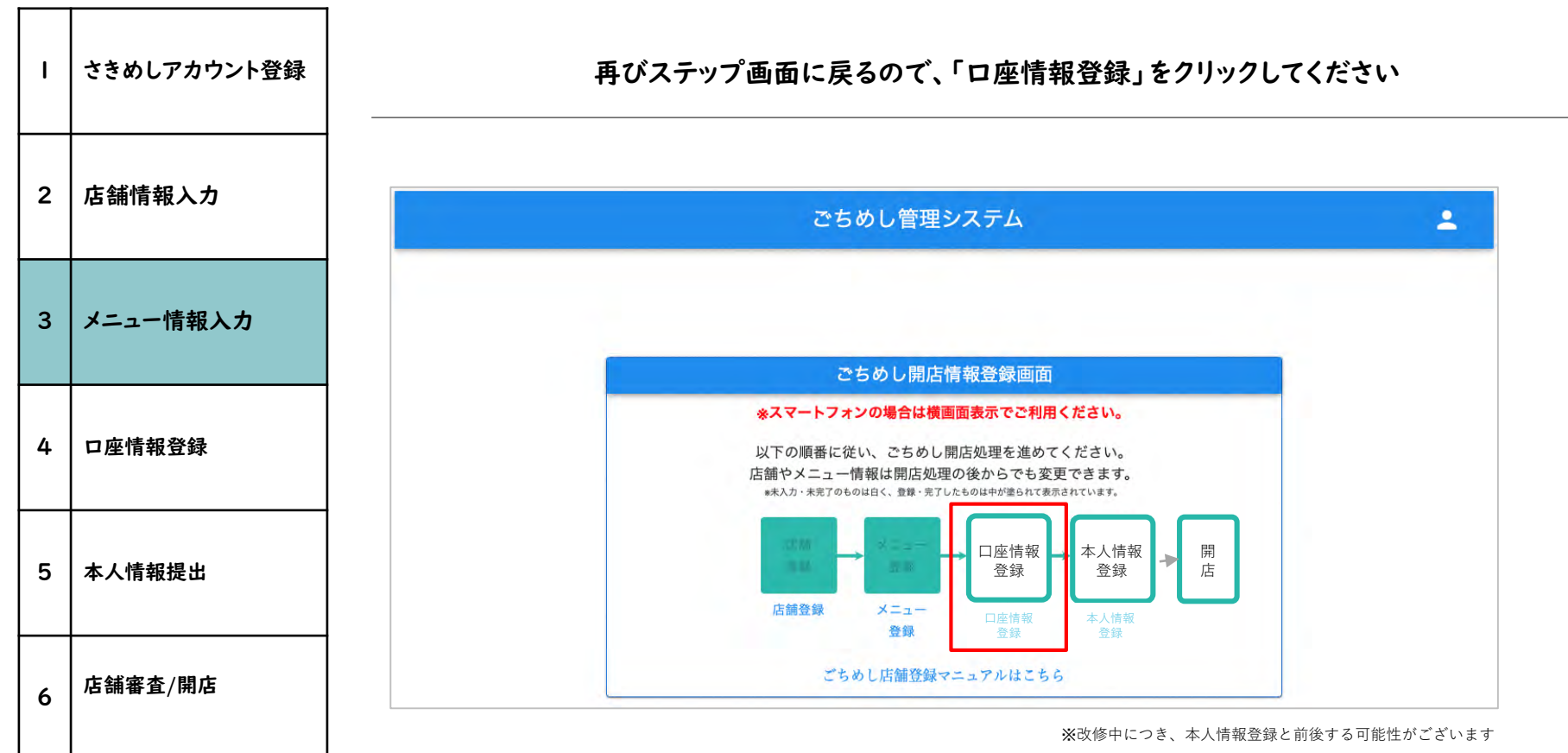

※更新予定につきボタンはイメージ

#### さきめしアカウント登録 推奨 2 店舗情報入力 登録内容 個別口座管理(直接振り込み) 個別口座管理(Stripe) 各店舗の情報編集から 各店舗の情報編集から 口座 3 メニュー情報入力 設定方法 Stripe決済ページにて、口座を入力 銀行口座を直接入力 振込 月末メの翌5営業日以内支払い(※) 一週間に一回 口座情報登録 タイミング 4 あり 振込手数料 なし (差し引かれて入金) 5 本人情報提出 振込金額 一定期間に集まった金額をまとめて入金 店舗審査/開店 6

支払い登録方法については、2通りの方法があります。

(※) 口座の場合は、変更になる可能性があります。(※) 振込名義人は、全て「ジジカ)」となります。

15

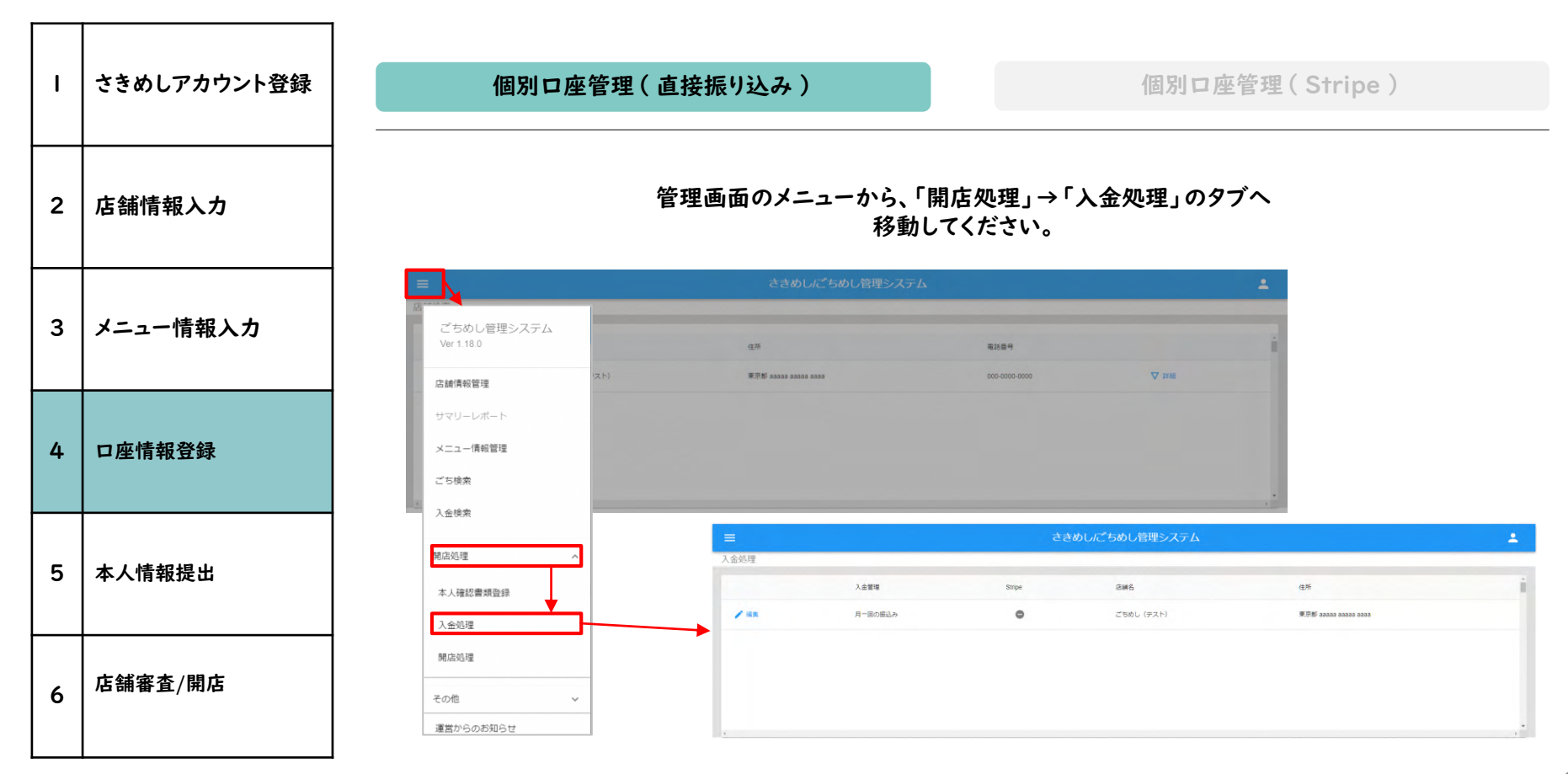

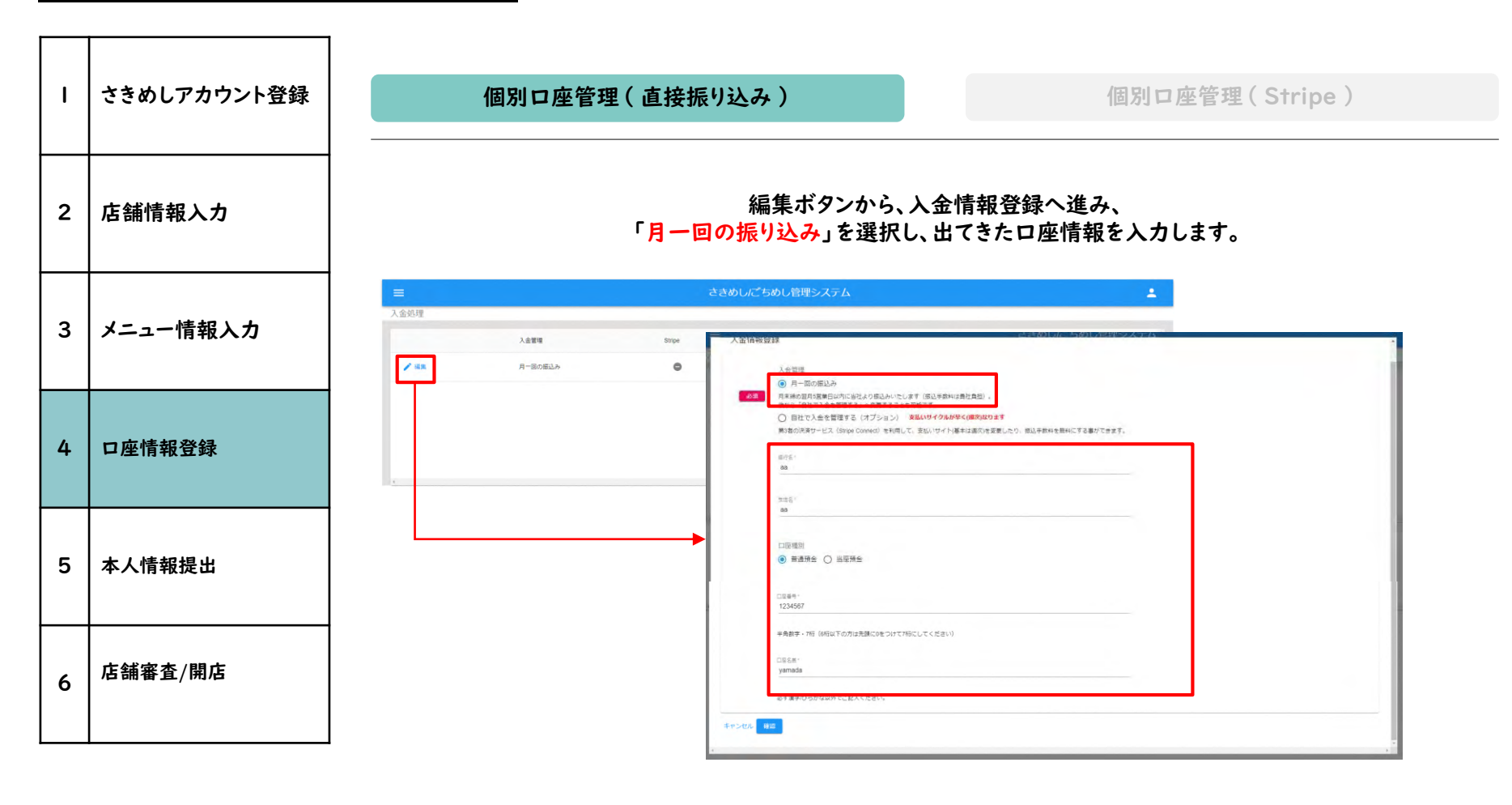

17

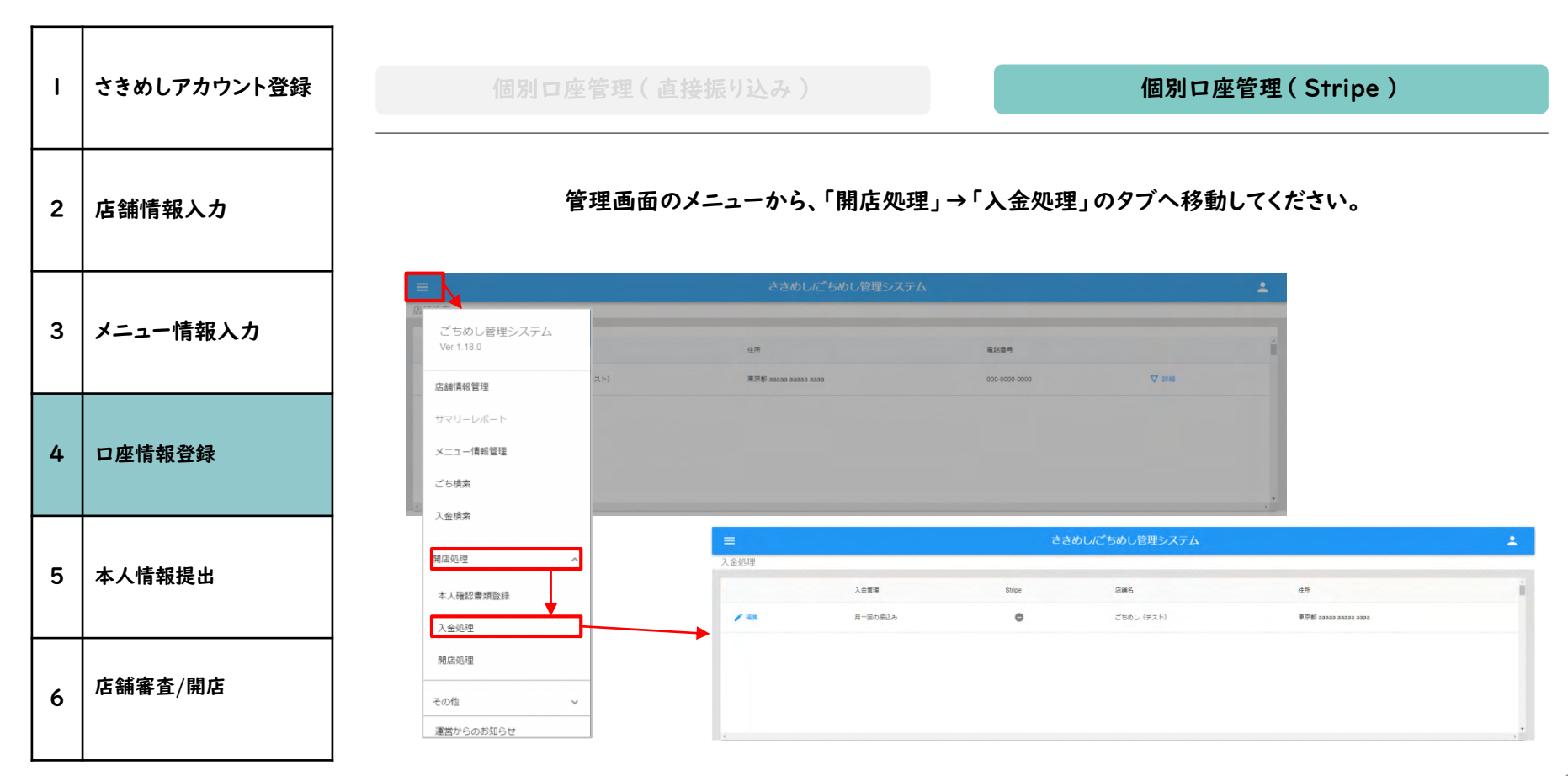

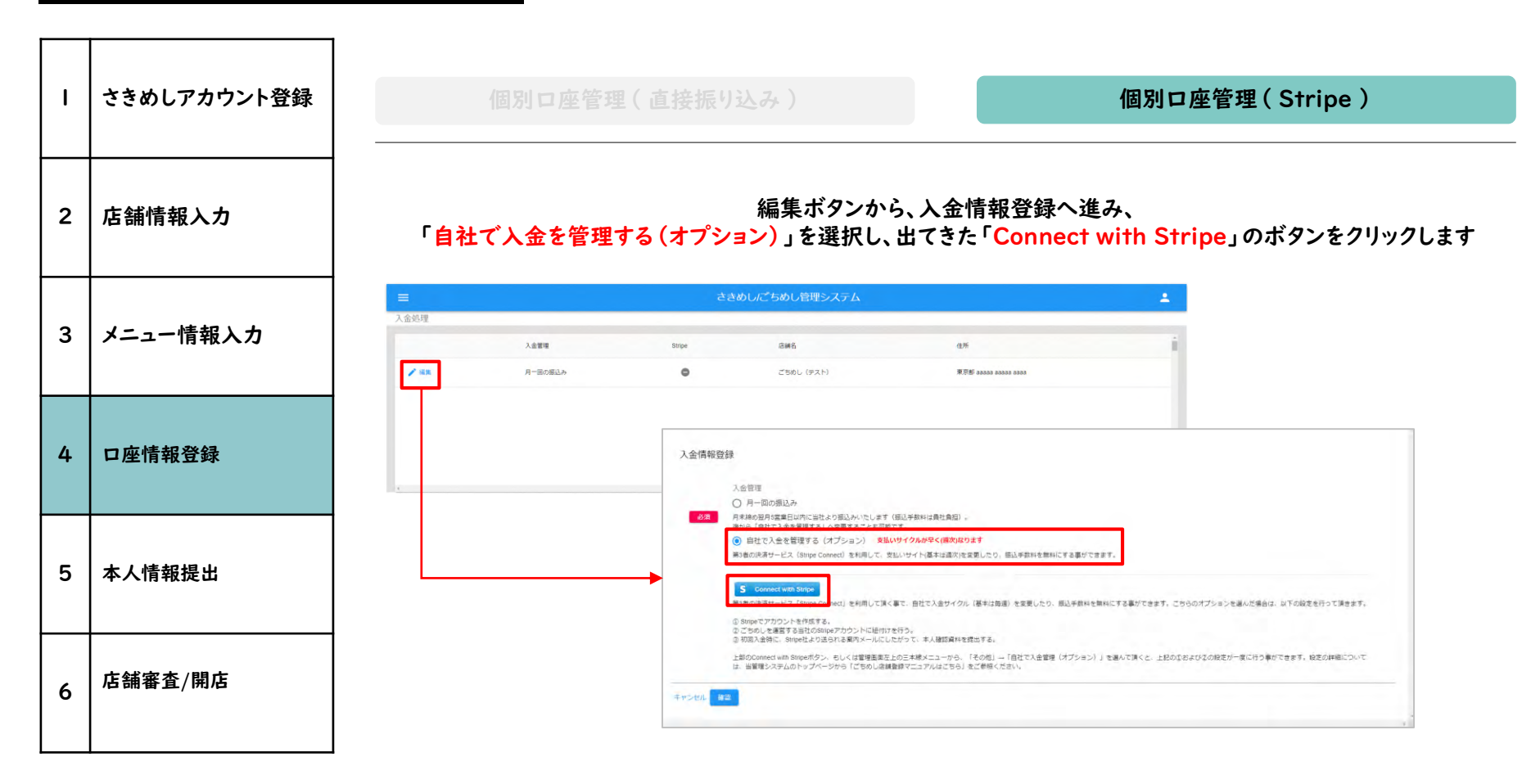

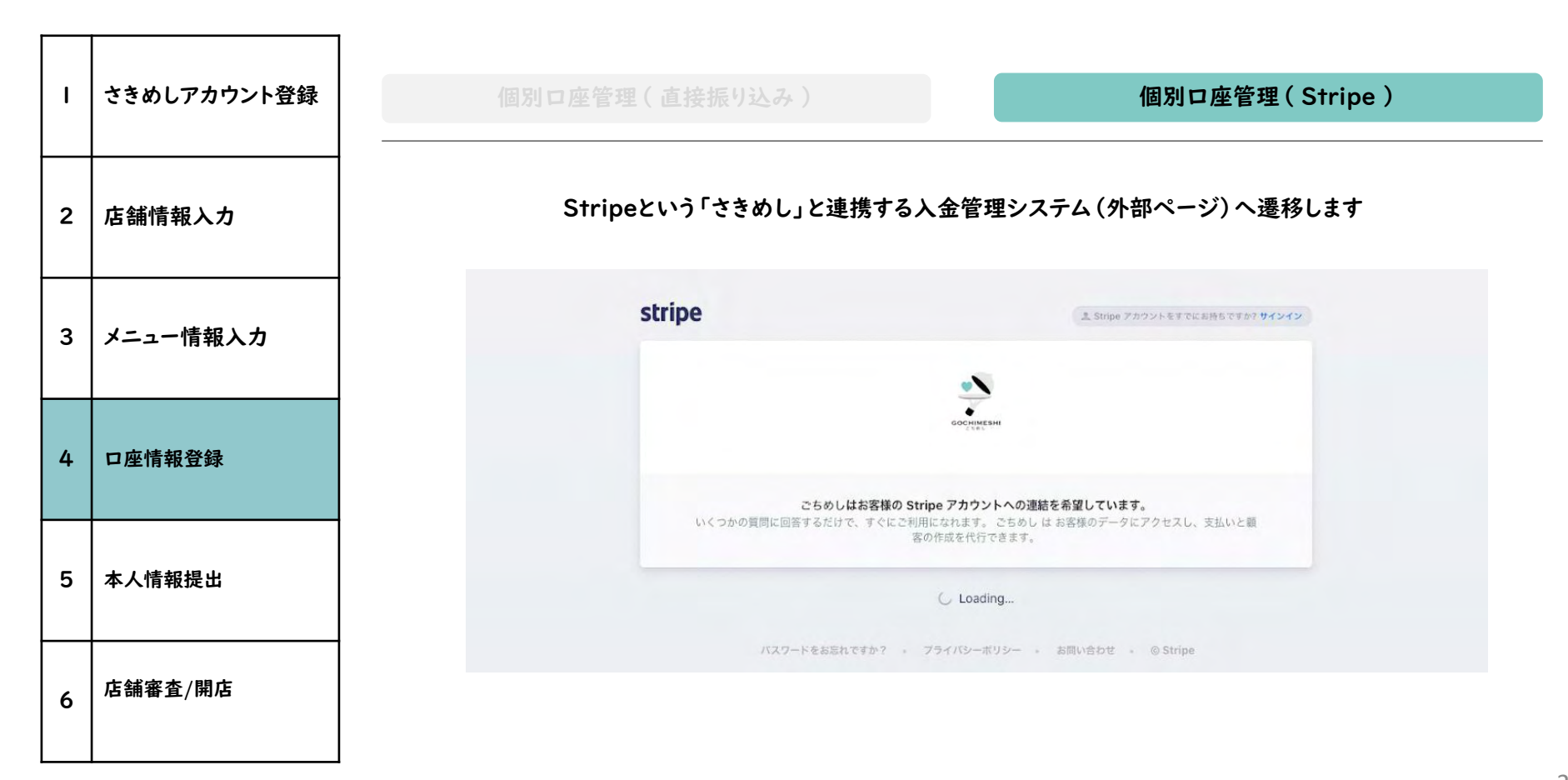

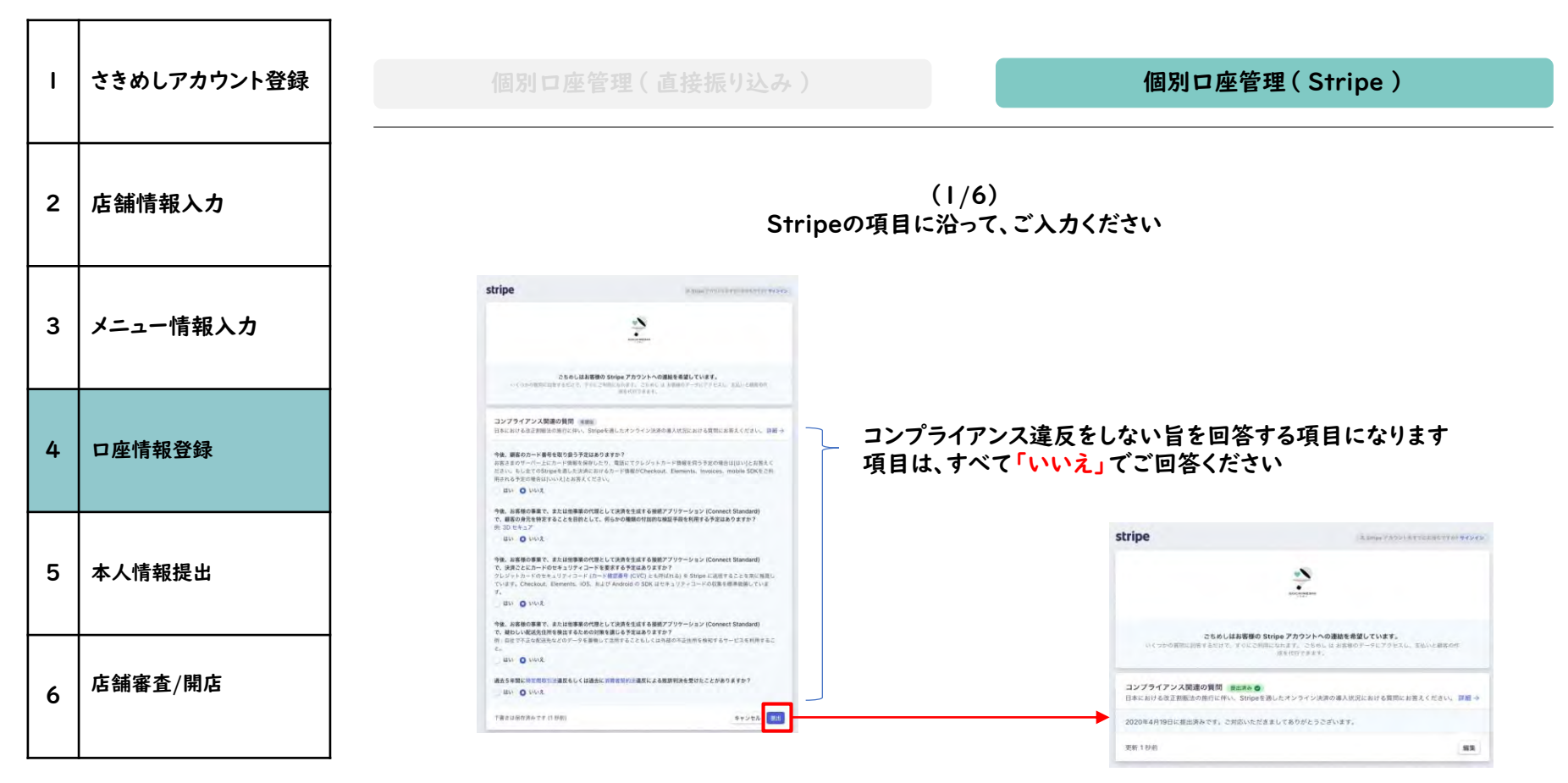

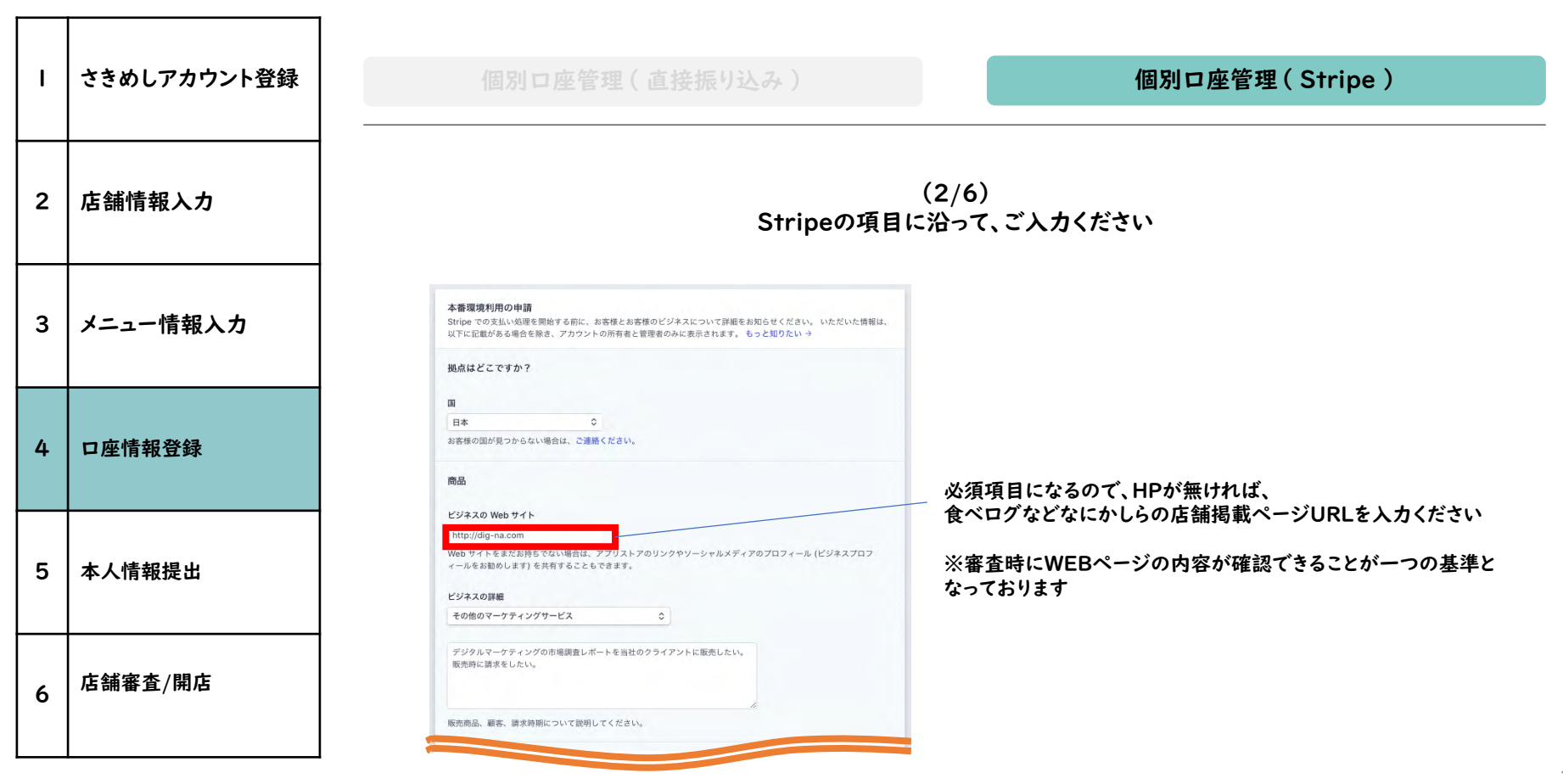

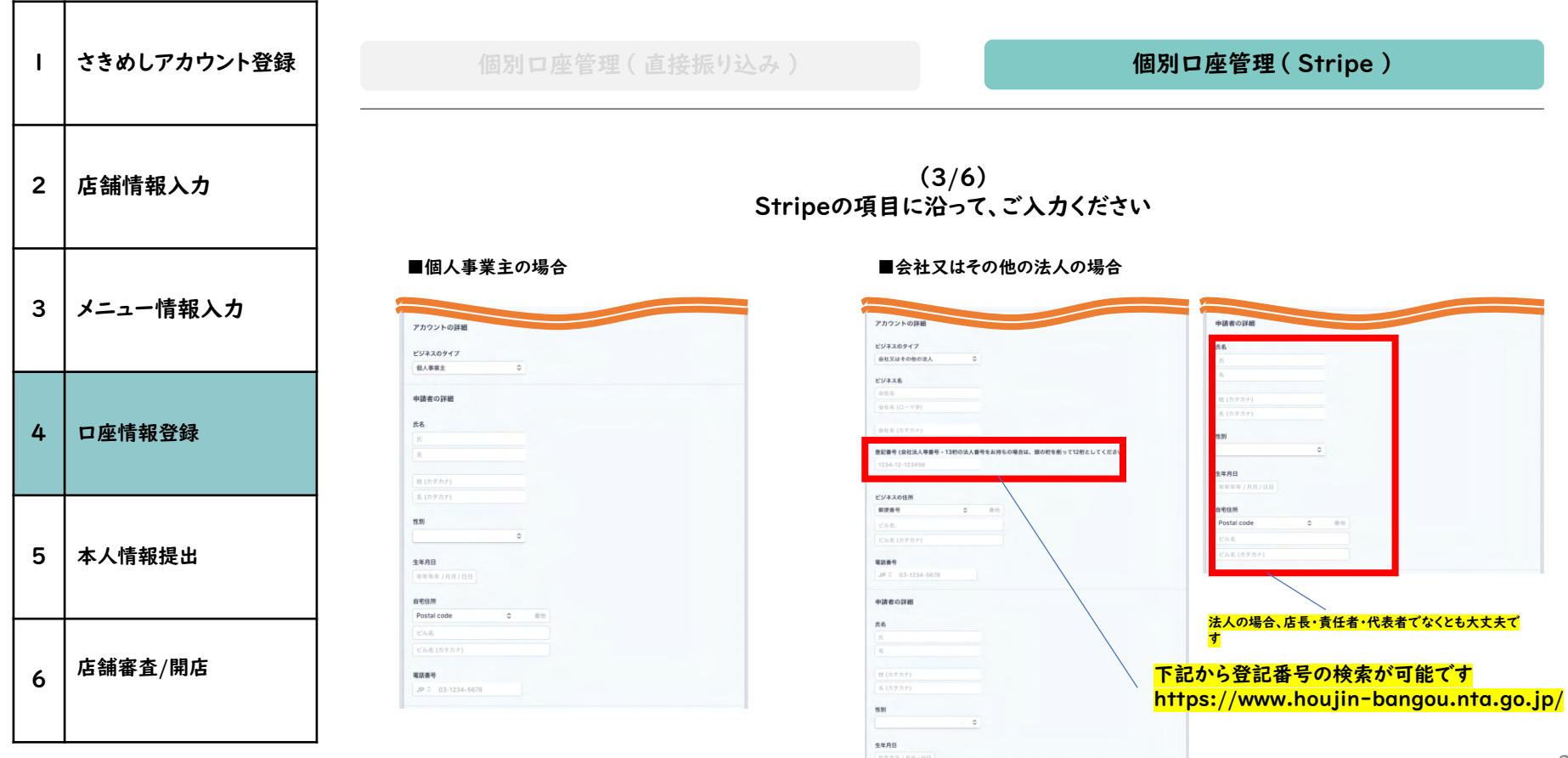

| Ι | さきめしアカウント登録 | 個別口座管理(直接振り込み)                                                   | 個別口座管理(Stripe)                                                                                    |  |
|---|-------------|------------------------------------------------------------------|---------------------------------------------------------------------------------------------------|--|
| 2 | 店舗情報入力      | (4/6)<br>Stripeの項目に沿って、ご入力ください                                   |                                                                                                   |  |
| 3 | メニュー情報入力    | <b>クレジットカードの明細書</b><br>この情報は顧客のカード利用明細書に表示される場合があります。いつでも変更できます。 | <b>銀行の詳細</b><br>JPY を受け取ることができます。決済通貨が銀行口座の通貨と異なる場合、通貨は換算され、お客様のデ<br>フォルトの銀行口座に振り込まれます。 もっと知りたい → |  |
| 4 | 口座情報登録      | 明細書表記 (漢字)<br>いるはストア<br>明細書表記 (カタカナのみ)<br>イロハストア                 | 金融機関<br>銀行を選択する…<br>文店                                                                            |  |
| 5 | 本人情報提出      | 明細書表記 (英数字のみ)<br>Iroha Store<br>サポート電話番号<br>JP 0、03-1234-5678    | <ul> <li>文店を選ぶする…</li> <li>口座名義人 (カタカナ)</li> <li>イロハストア</li> <li>口座番号</li> </ul>                  |  |
| 6 | 店舗審査/開店     |                                                                  | 1234567         □应番号を確認         1234567                                                           |  |

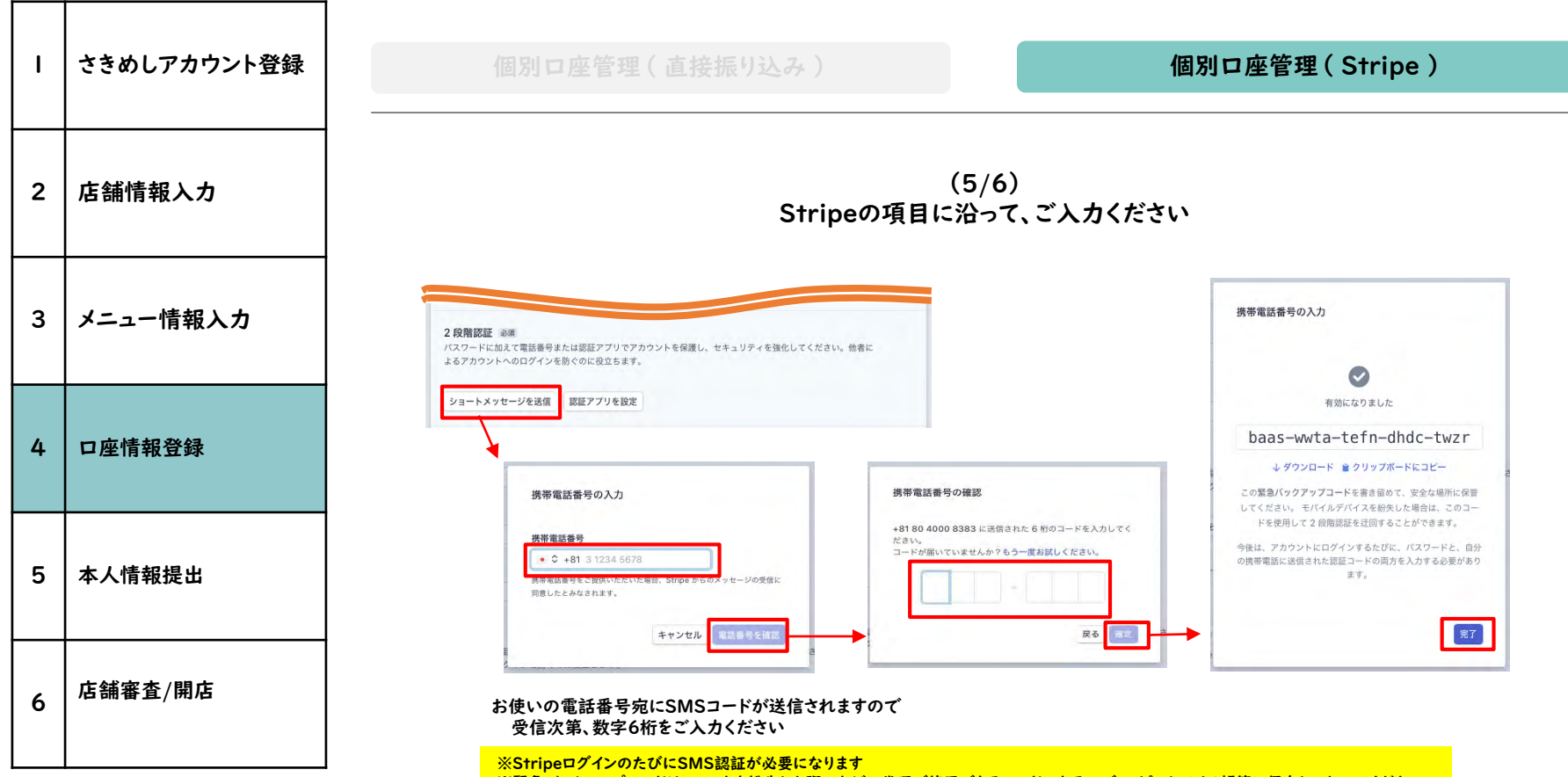

※緊急パックアップコードは、スマホを紛失した際になどに代理で使用できるコードになるので、コピーしてメモ帳等に保存しておいてください。

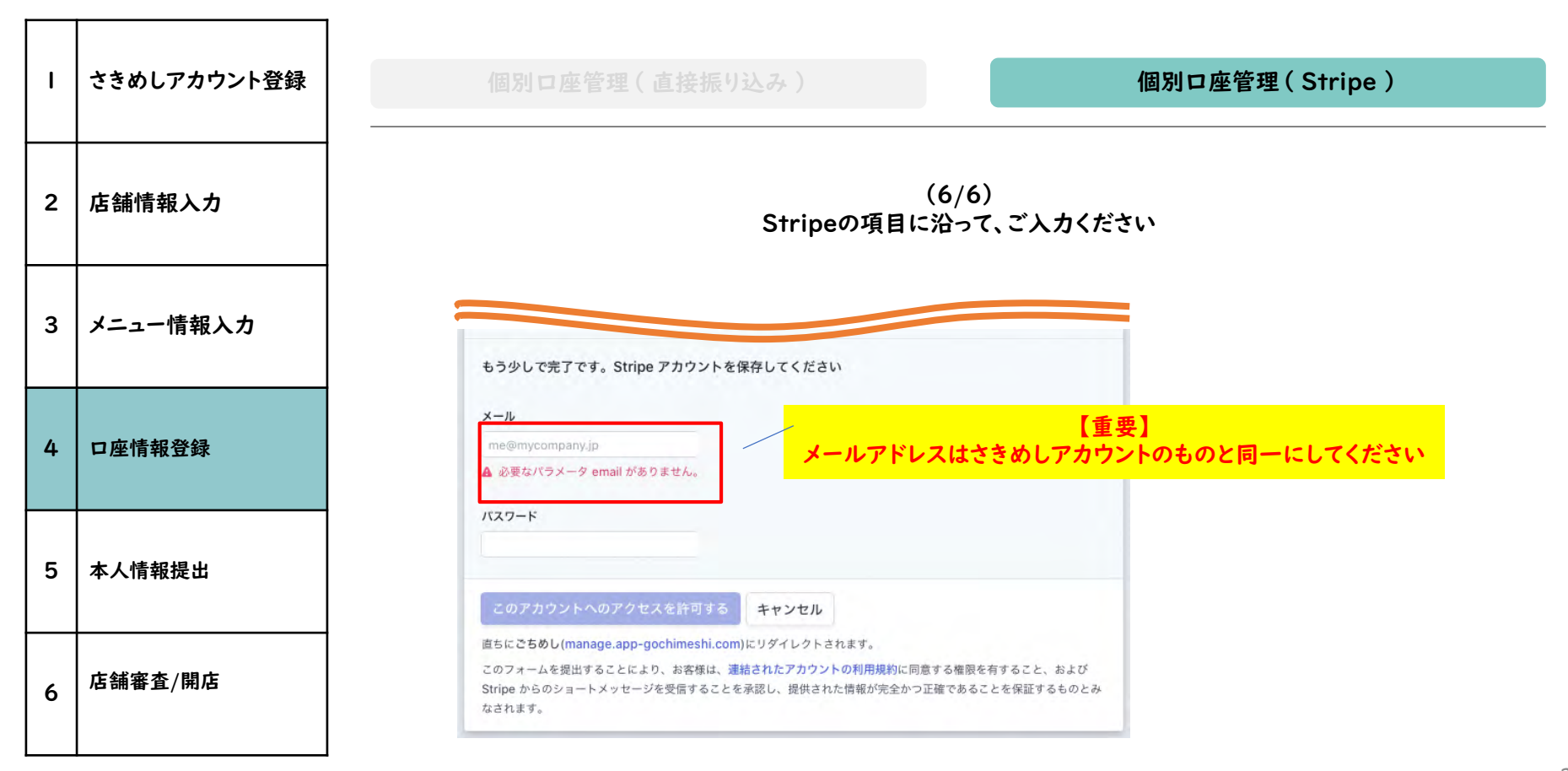

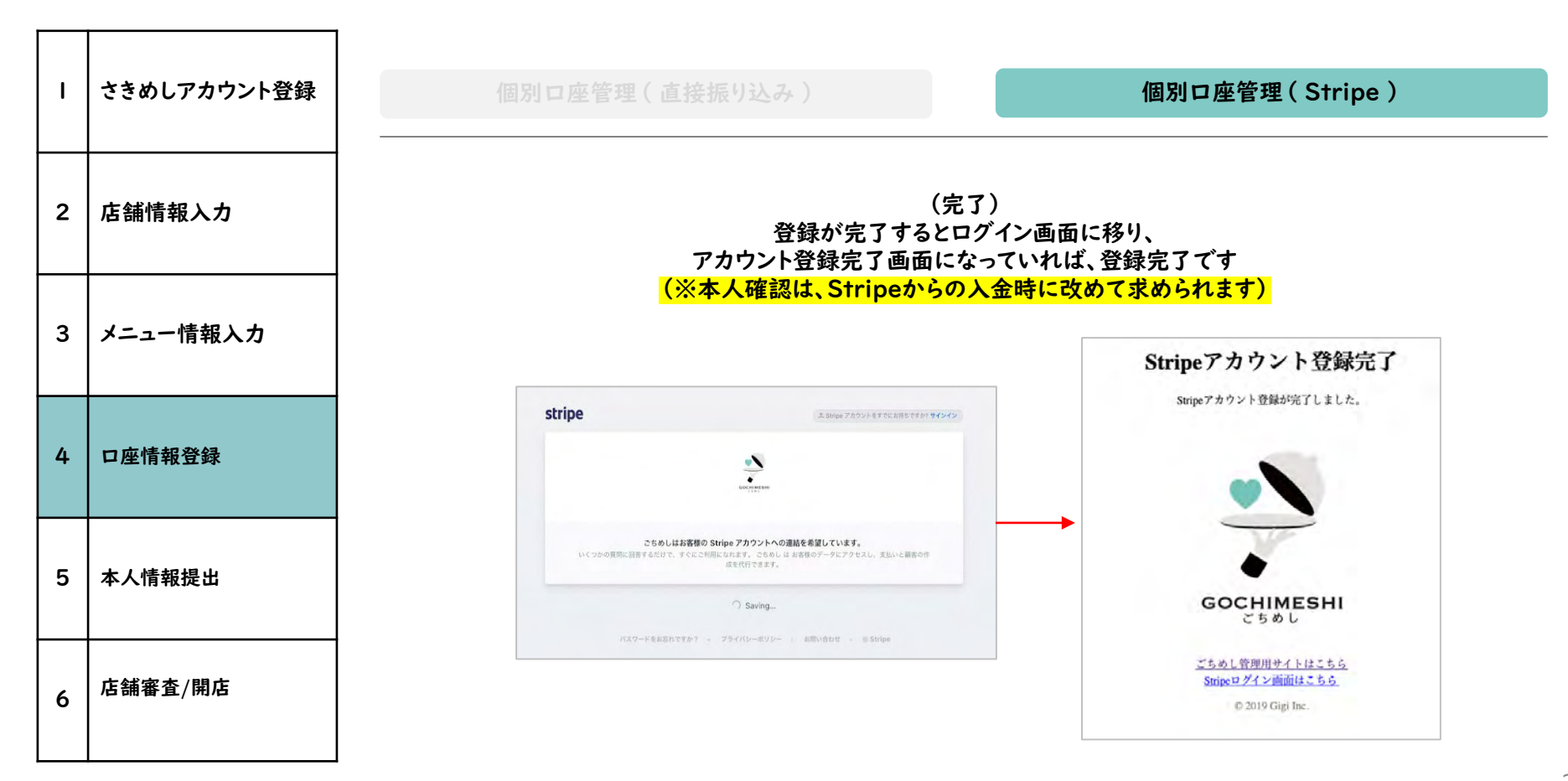

| I | さきめしアカウント登録 | 個別口座管理(直接振り込み) 個別口座管理(Stri                                                                                                    | ipe)                                   |    |  |  |
|---|-------------|----------------------------------------------------------------------------------------------------|----------------------------------------|----|--|--|
| 2 | 店舗情報入力      | 別途メールにて、口座登録完了のご連絡が届きます。                                                                                                    |                                        |    |  |  |
| 3 | メニュー情報入力    | 【ごちめし】入金処理完了のお知らせ > 愛信トレイ×<br>support@gochimeshi.com amazonses.com 整由<br>To sales+ko, support *                                                                                                    | <ul><li><b>⊡</b></li><li>☆ ≪</li></ul> | 12 |  |  |
| 4 | 口座情報登録      | ディグナ管理店 御中<br>ごちめしへの入金処理(口座番号登録、SMS認証)が完了しましたのでお知らせいたします。<br>これによりご登録頂いた銀行口座に入金が開始されます。入金額の確認は、登録時の入金管理オプションによって異なります。<br>・月1回の振込みオプション・・・「ごち管理」から当月分のごちを検索し、合計額が入金予定額になります。<br>・自社の入金管理(Stripe Connect)・・・「入金管理」で入金予定額を確認する。 |                                        |    |  |  |
| 5 | 本人情報提出      | ごちめし管理システム<br>https://manage.app-gochimeshi.com/<br>よろしくお願い致します。<br><br>ごちめし事務局<br>Support/@pochimeshi.com                                                                                                    |                                        |    |  |  |
| 6 | 店舗審査/開店     |                                                                                                    |                                        |    |  |  |

| ı | さきめしアカウント登録 | 個別口座管理(直接振り込み)                                                                                                    | 個別口座管理(Stripe)                                                                                                    |  |
|---|-------------|----------------------------------------------------------------------------------------------------|----------------------------------------------------------------------------------------------------|--|
| 2 | 店舗情報入力      | 【Stripeからの初入金時】<br>出金先が不正でないかをStripe社として判断するために、<br>個人証明書類の入力を求められます                                                                                                    |                                                                                                    |  |
| 3 | メニュー情報入力    | ホーム     Stripe へようこそ     京都中心ジネスに通点決決力ローを変更して、Strope を導入。     文形語 コードを営またない場合はたからにアプジをご利用ください。     母客     Asta: ▲ Stripe 7702/14名 が足している時に     本人     本人                                                                                                    | ▼「個人証明書類」提出に関する詳細は下記<br>本番環境利用の申請において、ビジネスのタイプを「会社又はその他の法                                                                                                    |  |
| 4 | 口座情報登録      | Radar         シカケラボング・メンジョう おはモロレー 生き 福祉 (とまた Ar U.C., スカケキ・バッド Hight C & At Wind), 福祉 (ときよ C A Link E C & At Wind), 福祉 (ときよ C A Link E C & At Wind), 福祉 (ときよ C A Link E C & At Wind), 福祉 (ときよ C A Link E C & At Wind)           ● Bingg         Connect         > アスト API キーの取録           ● 注文         > アスト API キーの取録           ■ 開発者         > Pagments を設用したプラウトフィームまたはマークカドブレイスの作成           ● 設定         > Cennect を使用したプラウトフィームまたはマークカドブレイスの作成 | <ul> <li>人」をお選びいただいた場合にも、個人事業主にて申請された場合も「申請者の詳細」にご入力いただいた方のご本人確認書類の提出をお願いしております。</li> <li>※ ご本人確認に有効な書類を下記にご案内いたします。</li> <li>* 運転免許書</li> <li>* パスポート</li> </ul>                                         |  |
| 5 | 本人情報提出      | <ul> <li>&gt; billing を使用した定期支払いつ作成またにインボイスの送信</li> <li>品 本委 API キーの取扱</li> </ul>                                                                                                    | <ul> <li>* - 外国国籍を持つ方の場合は在留カード</li> <li>- 住基カード(顔写真入り)</li> <li>マイナンバーカード(顔写真入り)</li> <li>ご本人確認について、詳細はこちらをご確認ください<sup>…</sup></li> <li>https://support.stripe.com/questions/jp-why-do-i-need-</li> </ul> |  |
| 6 | 店舗審査/開店     |                                                                                                    | to-upload-a-scan-or-photo-of-my-passport-or-driver-s-<br>license<br>ご本人確認の提出方法については、こちらをご参照ください<br>¨https://support.stripe.com/questions/jp-how-do-i-<br>upload-my-id                                     |  |

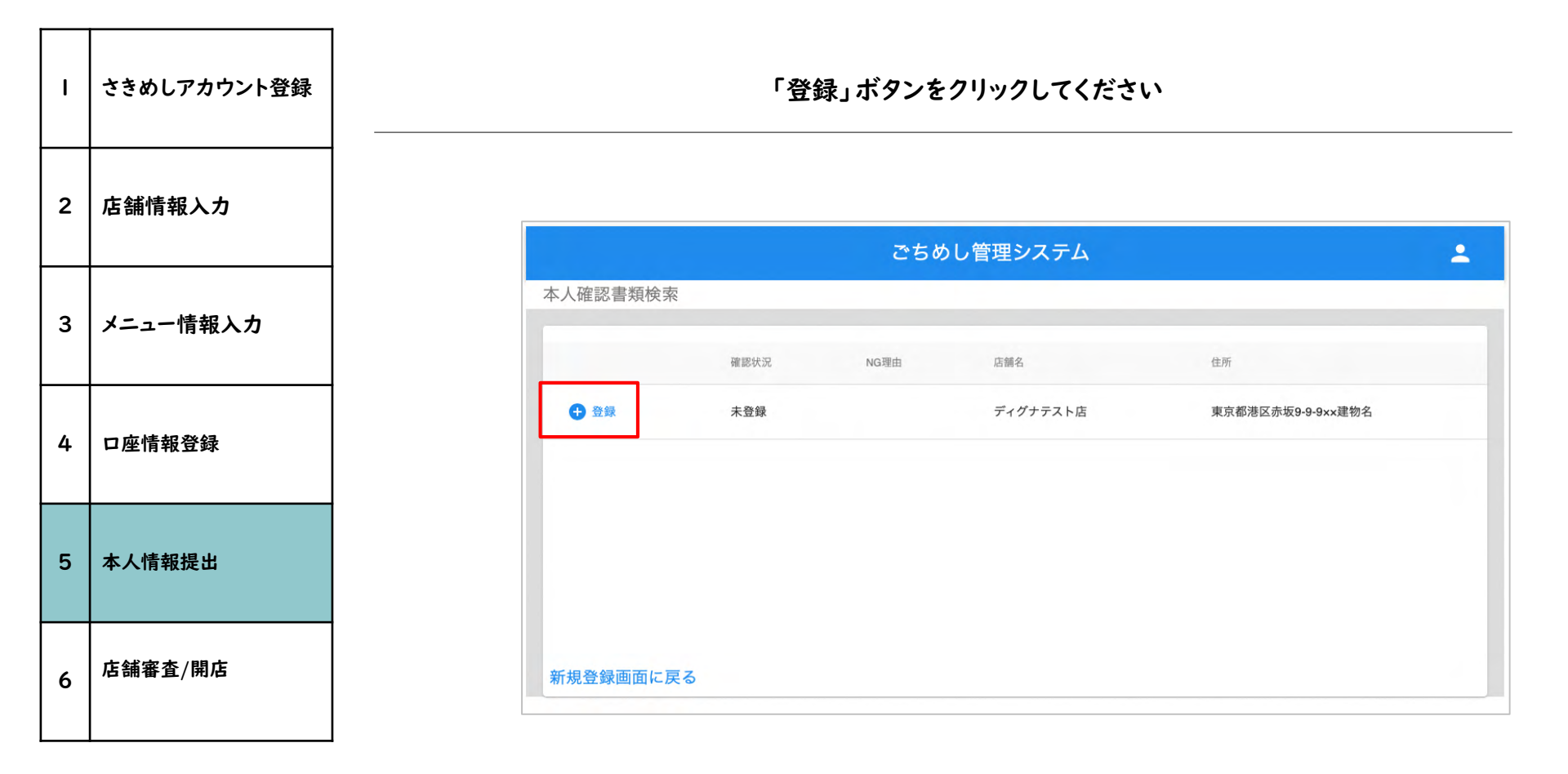

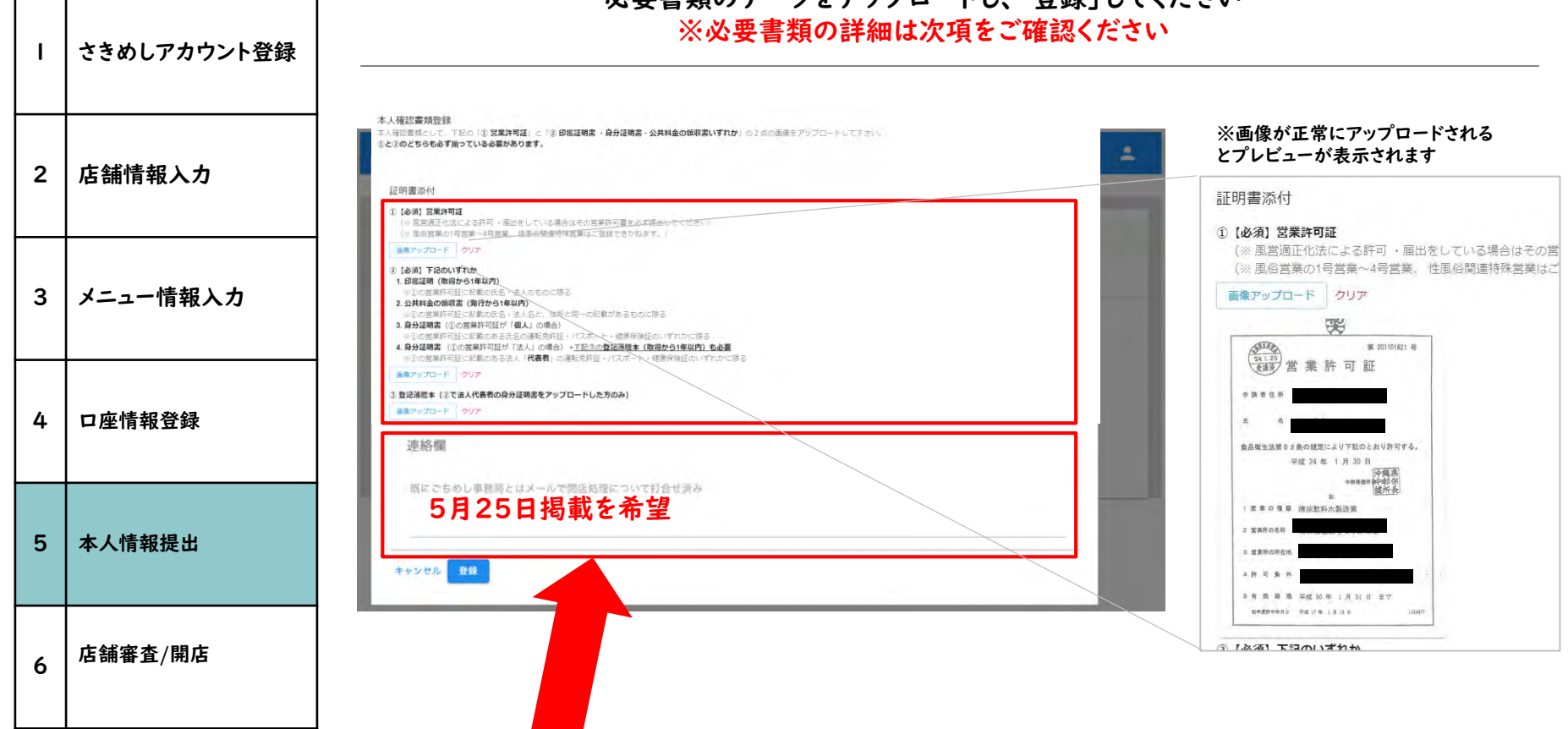

必要書類のデータをアップロードし、「登録」してください

※5月25日まで掲載したくない場合は、連絡欄に「5月25日掲載を希望」と記載ください。 ※申請日により25日よりも遅い掲載になる可能性があります。

| ı | さきめしアカウント登録 | 提出書類詳細は下記です。                                                                                                    |                                                                                        |  |
|---|-------------|----------------------------------------------------------------------------------------------------|----------------------------------------------------------------------------------------|--|
| 2 | 店舗情報入力      | いずれか」の画像データを<br>▼営業許可書イメージ                                                                                                    |                                                                                        |  |
| 3 | メニュー情報入力    | <ul> <li>①【必須】営業許可証</li> <li>(※風営適正化法による許可・届出をしている場合はその営業許可書を必ず提出してください)</li> <li>(※風俗営業の1号営業~4号営業、性風俗関連特殊営業はご登録できかねます。)</li> </ul>                                            | (24.1.25)<br>(24.1.25)<br>(24.1.25)<br>(24.1.25)<br>(24.1.25)<br>営業許可証<br>中間者住所<br>兵 名 |  |
| 4 | 口座情報登録      | <ul> <li>②【必須】下記のいずれか</li> <li>Ⅰ. 印鑑証明(取得から1年以内)</li> <li>※①の営業許可証に記載の氏名・法人のものに限る</li> </ul>                                                                                   | 会品寄生法第52条の規定により下記のとおり許可する。<br>平成24年 1月30日<br>(汗環環<br>●新展理#計解発<br>(塗所子)<br>1 変良の理難      |  |
| 5 | 本人情報提出      | <ul> <li>2.公共料金の領収書(発行から)年以内)</li> <li>※①の営業許可証に記載の氏名・法人名と、住所と同一の記載があるものに限る</li> <li>3.身分証明書【(①の営業許可証が「個人」の場合)】</li> <li>※①の営業許可証に記載のある氏名の運転免許証・パスポート・健康保険証のいずれかに限る</li> </ul> | ー画像アップロード時の注意- ✓ 文字がきちんと確認できる × ピントがぼけていて見えない × 画像の端が見切れている                            |  |
| 6 | 店舗審査/開店     | 4. 身分証明書 +登記簿謄本(取得から 年以内)【(①の営業許可証が「法人」の場合)】<br>※①の営業許可証に記載のある法人「代表者」の運転免許証・パスポート・健康保険証のいずれかに限<br>る                                                                            |                                                                                        |  |

2020年4月現在、外出自粛要請がでている間、印鑑証明書の代わりに、責任者の身分証明書(運転免許証、マイナンバーカード等)でも代替可能としていま す。

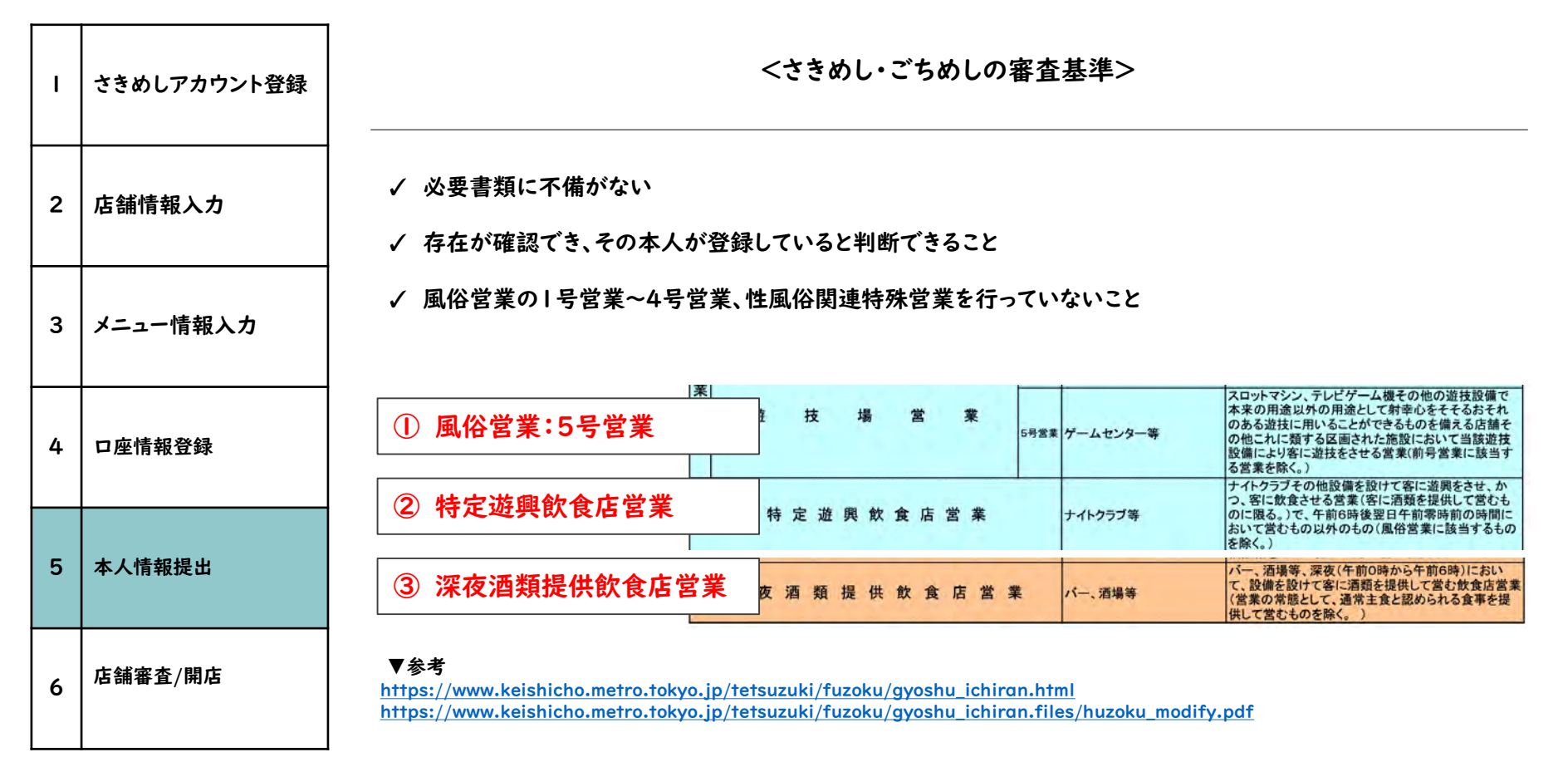

33

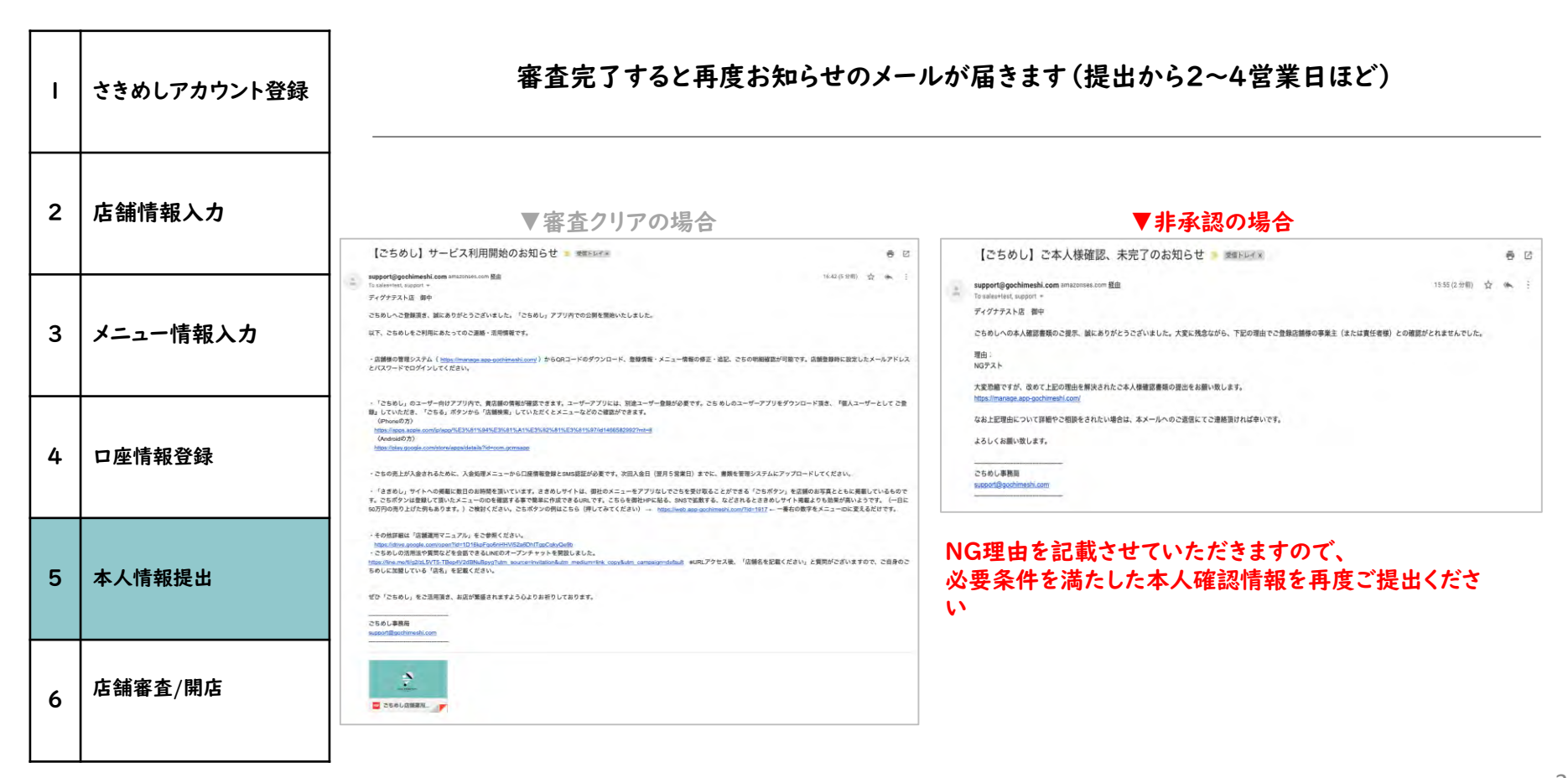

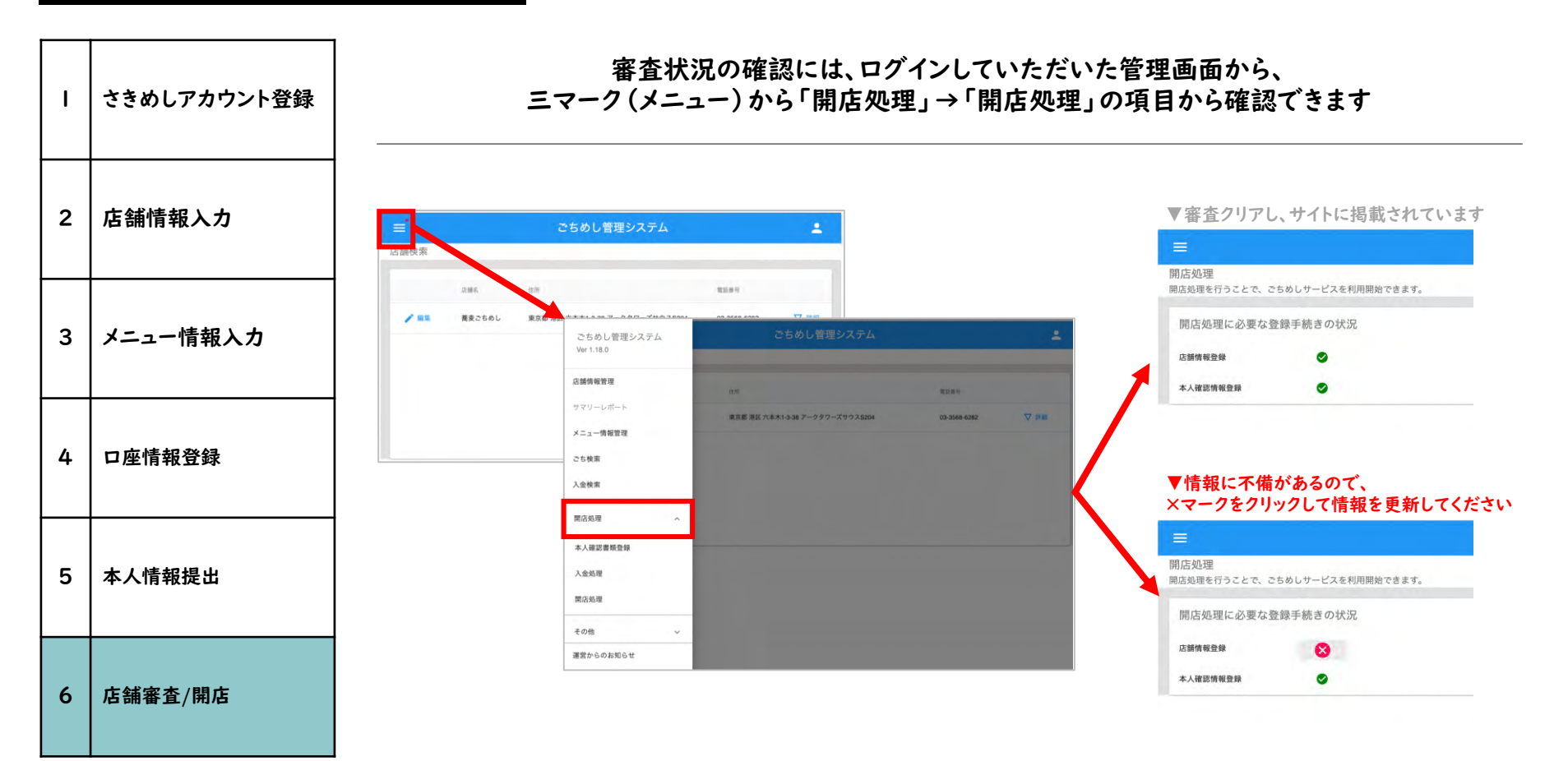